# Six (6) Alternative Methods for MFA other than SMS Texting (priority order of preference)

# 5. Setup Twilio Authy Application

This method leverages a software app that must be installed onto a Windows or Linux desktop or laptop or a macOS device (i.e., MacBook, iMac, etc.) that can download and install the Twilio Authy App.

The Twilio Authy App works similarly to a Security Token and other Authenticator Apps in that the Twilio Authy App will generate a random 6-digit code for use during login authentication.

When prompted for verification while logging into your CBU mail (or other MFA-enabled applications), you will need to open the Twilio Authy App on your desktop or phone and enter the requested 6-digit number displayed within the Authy for authentication.

### Positive aspects of using the Twilio Authy Desktop App

- The Twilio Authy App is free no cost is associated with its use.
- A personal device for this verification method is not required if you have been issued a CBU-managed desktop (Windows or macOS). If you do not have a CBU-managed mobile device, Twilio Authy will need to be installed onto a personal device.
- The Twilio Authy App, once installed, works without Internet access, so if you are using a laptop without Internet access or cannot connect to any Internet services, the App will continue to generate the random 6-digit codes needed for verification.

### Potential problems with the Twilio Authy App

• It is not a good security practice to have your MFA codes generated on the same device on which you need to use the codes. If your system gets compromised with malware that spies on your activities, a hacker can see your Twilio Authy App codes when you use it. If your device is stolen or lost, there is a chance the codes will be accessible.

#### Instructions for setting up the Twilio Authy Application

1. First, install the Twilio Authy App (onto your laptop, desktop, tablet, etc.)

https://authy.com/download/

#### 2. Go to this link and sign in with your Active Directory account (CBU user account)

https://mysignins.microsoft.com/security-info

3. Click on "Add sign-in method":

| ×                               |                                               |                                          |                   |                     |
|---------------------------------|-----------------------------------------------|------------------------------------------|-------------------|---------------------|
|                                 | https://mysignins.microsoft.com/security-info | ☆                                        | Q 781 area code   | → 🖾 🖬 =             |
| 🕀 Nessus Pro 	 🙆 KnowBe4 🛛 🗠 Co | CRB Folder 📗 🙏 MFA Verify 🕀 MFA Enable - A    | ADA 🧧 MFA #1 List   Gloudlock 🛲 Umbrella | 😝 Secureworks XDR | ≫ 🗅 Other Bookmarks |
| 🗰 My Sign-Ins 🗸                 |                                               |                                          |                   | 品 ? 🔻               |
| 8 Overview                      | Security info                                 |                                          |                   |                     |
| 𝒫 Security info                 | These are the methods you use to sign in      | to your account or reset your password.  |                   |                     |
| 🖻 Organizations                 | + Add sign-in method                          | entration information entrange           |                   |                     |
| 🖵 Devices                       | & Phone                                       | ****                                     | Change            | Delete              |
| A Privacy                       | Microsoft Authenticator                       | ****                                     |                   | Delete              |
|                                 | Email                                         | *******                                  | Change            | Delete              |
|                                 | ? Security questions                          |                                          |                   | Delete              |
|                                 | Lost device? Sign out everywhere              |                                          |                   |                     |
|                                 |                                               |                                          |                   |                     |
|                                 |                                               |                                          |                   |                     |
|                                 |                                               |                                          |                   |                     |

The remainder of Page Intentionally Left Blank

3. Click on the Drop Down, select "Authenticator app," and click "Add" to continue.

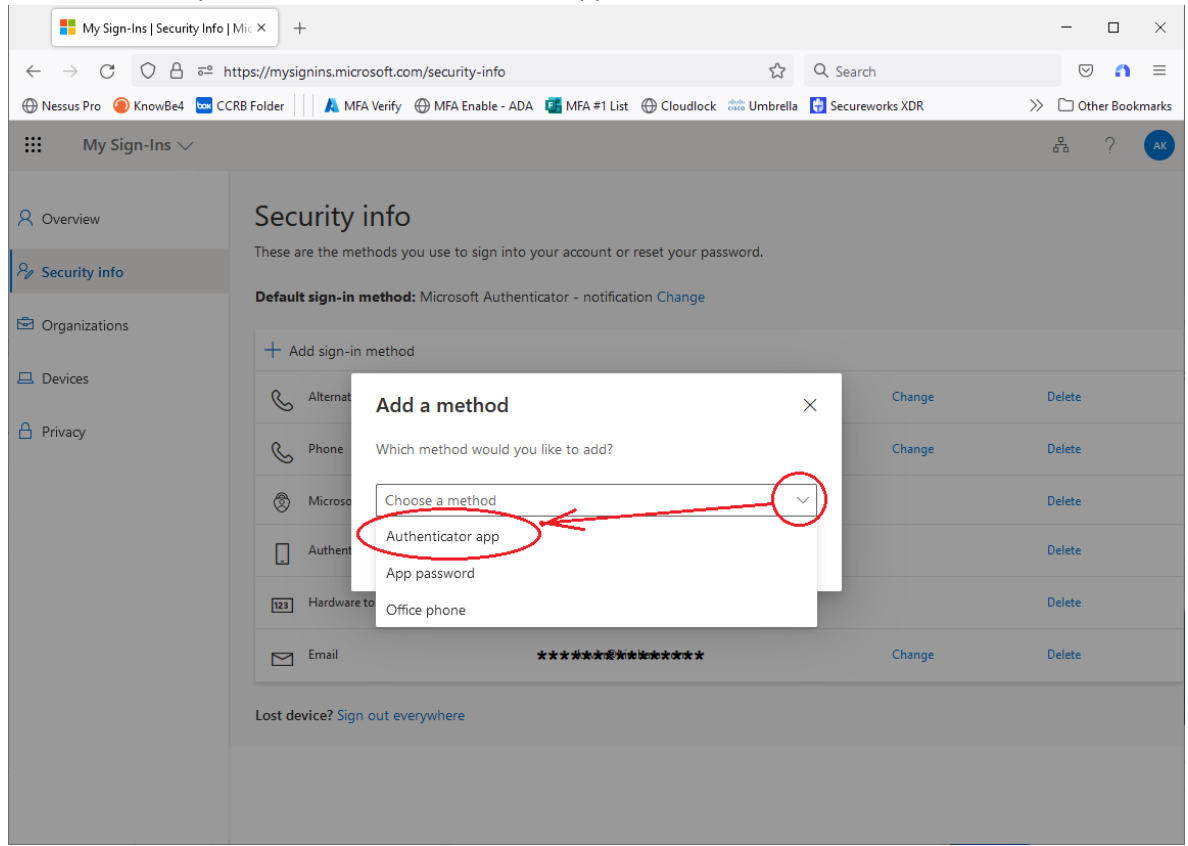

4. You are going to install a "different authenticator app" (click on this - don't click "Next")

| My Sign-Ins   Security Info   Mic ×                               | +                                                                                                    |                                    |                   | - 🗆 ×               |
|-------------------------------------------------------------------|----------------------------------------------------------------------------------------------------|------------------------------------|-------------------|---------------------|
| $\leftarrow$ $\rightarrow$ C O A $\overline{\sim}$ https://n      | nysignins.microsoft.com/security-info                                                                                                | \$                                 | Q Search          | ⊘ ∩ ≡               |
| 🕀 Nessus Pro 🥥 KnowBe4 🔤 CCRB Folde                               | er 🔰 🙏 MFA Verify 💮 MFA Enable - ADA 🛛 📴 MFA #1 List                                                                                 | Cloudlock 🛗 Umbrella               | 🛟 Secureworks XDR | ≫ 🗅 Other Bookmarks |
| 🗰 My Sign-Ins 🗸                                                   |                                                                                                    |                                    |                   | 品 ? AK              |
| R Overview See   Ry Security info Det   Image: Companizations Det | ecurity info<br>se are the methods you use to sign into your account or<br>fault sign-in method: Microsoft Authenticator - notificat | reset your password.<br>ion Change |                   |                     |
| 묘 Devices Mi                                                      | crosoft Authenticator                                                                                                    |                                    | ×                 | Delete              |
| A Privacy                                                         | Start by getting the app<br>On your phone, install the Microsoft Authen                                                              | nticator app. Download now         | ,                 | Delete              |
|                                                                   | After you install the Microsoft Authenticato                                                                                         | r app on your device, choos        | e "Next".         | Delete              |
|                                                                   | I want to use a different authenticator app                                                                                          |                                    | ncel              | Delete              |
|                                                                   |                                                                                                    |                                    |                   | Delete              |
| c                                                                 | Email ********                                                                                                    | kine ne ne ne ne ne ne ne ne ne    | Change            | Delete              |
| Los                                                               | t device? Sign out everywhere                                                                                                    |                                    |                   |                     |
|                                                                   |                                                                                                    |                                    |                   |                     |
|                                                                   |                                                                                                    |                                    |                   |                     |

5<sup>th</sup> of 6 – Twilio Authy Application

## 5. You are going to click "Next" on this screen

| My Sign-Ins   Security Info                           | Mic× +                                                                                            | - • ×                |
|-------------------------------------------------------|---------------------------------------------------------------------------------------------------|----------------------|
| $\leftarrow$ $\rightarrow$ C O A $\overline{\circ}$ h | ttps://mysignins.microsoft.com/security-info                                                      | ⊘ 🎧 ≡                |
| 🕀 Nessus Pro 🥥 KnowBe4 🔤 CC                           | RB Folder 📗 Å MFA Verify 🕀 MFA Enable - ADA 🧧 MFA #1 List 🕀 Cloudlock 🔐 Umblene - Karaka (Ctrl+D) | >> 🗋 Other Bookmarks |
| 🗰 My Sign-Ins 🗸                                       |                                                                                                   | 品 ? <mark>へ</mark> K |
| A Overview                                            | Security info<br>These are the methods you use to sign into your account or reset your password.  |                      |
| Organizations                                         | Default sign-in method: Microsoft Authenticator - notification Change                             |                      |
| - orgunizations                                       |                                                                                                   |                      |
| 😐 Devices                                             | Authenticator app   ×     Set up your account   In your app, add a new account.                   | Delete               |
| A Privacy                                             |                                                                                                   | Delete               |
|                                                       |                                                                                                   | Delete               |
|                                                       | Byk                                                                                               | Delete               |
|                                                       |                                                                                                   | Delete               |
|                                                       | Email ********* Change                                                                            | Delete               |
|                                                       | Lost device? Sign out everywhere                                                                  |                      |
|                                                       |                                                                                                   |                      |
|                                                       |                                                                                                   |                      |

6. At this screen, you will need the "Secret Key" to enter into your Twilio Authy App

| My Sign-Ins   Security Info  | Mic × +                                                             |                             |                   | -                  |              |
|------------------------------|---------------------------------------------------------------------|-----------------------------|-------------------|--------------------|--------------|
|                              | nttps://mysignins.microsoft.com/security-info                       | \$                          | Q Search          | $\bigtriangledown$ | <b>∩</b> ≡   |
| 🕀 Nessus Pro 	 (nowBe4 🛛 🔤 C | CRB Folder 📗 🙏 MFA Verify                                           | Cloudlock data Umbrella     | 🚼 Secureworks XDR | >> 🗅 Oth           | er Bookmarks |
| 🔛 My Sign-Ins 🗸              |                                                                     |                             |                   | 品                  | ? 🗛          |
| A Overview                   | Authenticator app                                                   |                             | ×                 |                    |              |
| 𝒫 Security info              | Scan the QR code                                                    |                             |                   |                    |              |
| Organizations                | Use the authenticator app to scan the QR code. This will c account. | onnect your authenticator   | app with your     |                    |              |
| 🖵 Devices                    | After you scan the QR code, choose "Next".                          |                             |                   |                    |              |
| A Privacy                    | 🖳 💷 Click on <u>thi</u>                                             | <u>s</u> to reveal <u>t</u> | this              | Delete             |              |
|                              |                                                                     | /                           |                   | Delete             |              |
|                              | Binner in                                                           |                             |                   | Delete             |              |
|                              | Can't scan image?                                                   |                             |                   | Delete             |              |
|                              | Enter the following into your app:                                  |                             |                   | Delete             |              |
|                              | Account hame: California Baptist University:arakh@calb              | aptist.edu 🗅                |                   | Delete             |              |
|                              | Secret key: Million Million Kine L                                  |                             |                   |                    |              |
|                              |                                                                     | Е                           | Back Next         |                    |              |
|                              |                                                                     |                             |                   |                    |              |
|                              |                                                                     |                             |                   |                    |              |

5<sup>th</sup> of 6 – Twilio Authy Application

7. Open your Twilio Authy App that you installed in Step 1 and click the "+":

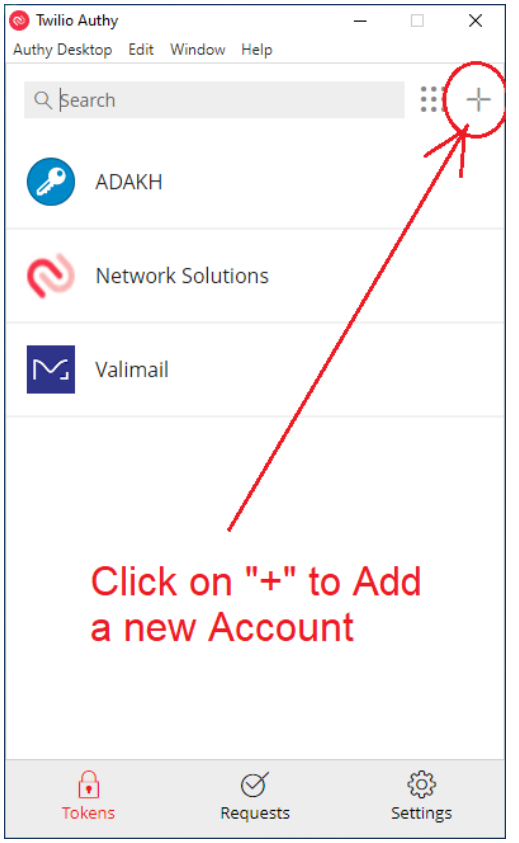

8. Enter the Secret Key from the website and click "Add Account":

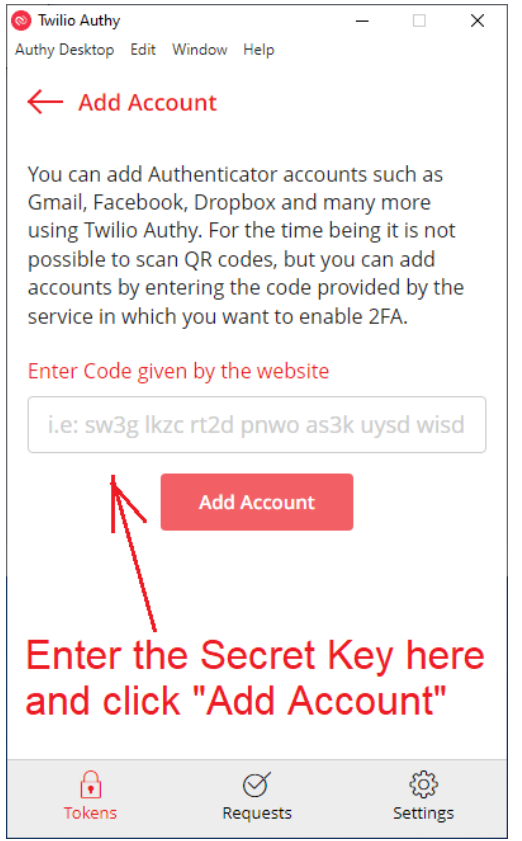

5<sup>th</sup> of 6 – Twilio Authy Application

9. Add a name (any name) and pick an Icon (any icon) and click "Save."

| Twilio Auth<br>Authy Desktor | hy<br>p Edit Windo    | w Help        | -                        |                    | ×      |  |  |
|------------------------------|-----------------------|---------------|--------------------------|--------------------|--------|--|--|
|                              | Account Name and Logo |               |                          |                    |        |  |  |
| CBU N                        | 1FA Access            | >             | >                        |                    |        |  |  |
|                              | Circle                |               |                          | ~                  | •      |  |  |
| 8                            | Dashlane              |               |                          |                    |        |  |  |
|                              | One Identi            | ty            |                          |                    |        |  |  |
| $\sim$                       | Digital Oce           | an            |                          |                    |        |  |  |
| æ                            | Discord               |               |                          |                    |        |  |  |
| Token len                    | gth ⑦ 🔍 e<br>Save     | i-digit O     | 7-digit<br><u>Delete</u> | ⊖ 8-digi           | ▼<br>t |  |  |
| Token                        | 15                    | ⊘<br>Requests |                          | င်္လြိ<br>Settings |        |  |  |

10. On the browser, you will enter the 6-digit code from Twilio Authy

| My Sign-Ins   Securi             | ty Info   Mic × +                                 |                                        |                | - 0             |
|----------------------------------|---------------------------------------------------|----------------------------------------|----------------|-----------------|
| $\leftarrow$ $\rightarrow$ C O A | e https://mysignins.microsoft.com/security-info   | ☆ Q s                                  | earch          | ⊘ ∩             |
| 🕀 Nessus Pro   🙆 KnowBe4         | 🚾 CCRB Folder 📗 🙏 MFA Verify 💮 MFA Enable - ADA 🧧 | MFA #1 List   Gloudlock 就 Umbrella 🚼 9 | ecureworks XDR | 🚿 🗋 Other Bookm |
| 🚻 🛛 My Sign-Ins 🗸                | /                                                 |                                        |                | 器 ?             |
| C Overview                       | Security info                                     | recount or reset your password.        |                |                 |
| Security info                    | Default sign-in method: Microsoft Authenticator   | - notification Change                  |                |                 |
|                                  |                                                   |                                        | _              |                 |
| Devices                          | Authenticator app                                 |                                        | ×              | Delete          |
| Privacy                          | Enter code<br>Enter the 6-digit code shown in the | e Authenticator app.                   | _              | Delete          |
|                                  | 615013                                            |                                        |                | Delete          |
|                                  |                                                   |                                        |                | Delete          |
|                                  |                                                   | Back                                   | Next           | Delete          |
|                                  | Email **                                          | *****                                  | Change         | Delete          |
|                                  | Lost device? Sign out everywhere                  |                                        |                |                 |
|                                  |                                                   |                                        |                |                 |
|                                  |                                                   |                                        |                |                 |
|                                  |                                                   |                                        |                |                 |

5<sup>th</sup> of 6 – Twilio Authy Application

#### 11. And you should see the success message in Green:

| My Sign-Ins   Security Info   N | Aic × +                                                |                                            |                            | - 🗆 ×                  |
|---------------------------------|--------------------------------------------------------|--------------------------------------------|----------------------------|------------------------|
| ← → C O A = htt                 | tps://mysignins. <b>microsoft.com</b> /security-inf    | ්o කි                                      | Q Search                   | ⊚ 🐴 ≡                  |
| 💮 Nessus Pro 	 @ KnowBe4 🛛 CCR  | 18 Folder 🛛 🙏 MFA Verify 💮 MFA Enable                  | - ADA 🧧 MFA #1 List   Gloudlock 訧 Umbrella | 🖶 Secureworks XDR          | >> 🗋 Other Bookmarks   |
| 🗰 My Sign-Ins 🗸                 |                                                        |                                            |                            | 器 ? <mark>(</mark> **  |
| R Overview<br>Ry Security info  | Security info<br>These are the methods you use to sign | into your account or reset your password.  | Authenticator a registered | app was successfully X |
| Organizations                   | Set default sign-in method                             |                                            | /                          |                        |
| Devices                         | & Alternate phone                                      | ** <del>********</del> ******              | Change                     | Delete                 |
| 💾 Privacy                       | & Phone                                                | **********                                 | Ghange                     | Delete                 |
|                                 | Microsoft Authenticator                                | *****************************              | /                          | Delete                 |
|                                 | Authenticator app                                      |                                            |                            | Delete                 |
|                                 | 123 Hardware token                                     | ***********                                |                            | Delete                 |
|                                 | Authenticator app                                      |                                            |                            | Delete                 |
|                                 | Email                                                  | ******                                     | Change                     | Delete                 |
|                                 | Lost device? Sign out everywhere                       |                                            |                            |                        |
|                                 |                                                        |                                            |                            |                        |

12. Now you have the Twilio Authy App configured on your laptop, desktop, or tablet.

Since it is not the best security practice to install the MFA method on a device you're using that requires MFA, we urge that you do not leave the Twilio Authy App running – only open it when you need to log in.

Then, when asked for a 6-digit code at log in, you can use the digits generated on the Twilio Authy App.

| Twilio Authy  | 5 IN 147 1    | -                     | □ ×              |
|---------------|---------------|-----------------------|------------------|
| Authy Desktop | Edit Window H | elp                   |                  |
| Q Search      |               |                       |                  |
|               |               | CIRCLI                | E                |
| CBU MFA       | Access        |                       |                  |
| 2             | 27            | 02                    | 9                |
| Ch            | nanges in (   | 27) Seco              | nds              |
| ADAKH         | CBU MFA Acce  | Network Soluti<br>ons | Valimail         |
| Tokens        | Req           | Y<br>uests            | දිටු<br>Settings |

5<sup>th</sup> of 6 – Twilio Authy Application